# 施工单位设备登记、上线申请流程说明

## 一、平台登录

访问地址: https://shcws.lhsr.sh.gov.cn/shcwscb/index.html

施工单位需使用法人一证通UKey("CA证书")进行登录,通 过指定的登录入口,完成法人单位身份验证流程,点击登录按钮,即 可进入本系统。进入系统后,系统将默认施工单位为当前操作角色。

|                          | 证书登录 电子营业执照登录                                       |            |
|--------------------------|-----------------------------------------------------|------------|
|                          | () 上 (rsa) ~                                        |            |
|                          | A 9560.X.895                                        |            |
|                          | Đạ                                                  |            |
|                          | 客户缄工具                                               |            |
|                          | 客服从线: 021-962600                                    |            |
|                          |                                                     |            |
|                          | Copyright 1999-2024 上海市版字证书认证中心有限公司 [ 沪ICP输08100327 |            |
|                          |                                                     |            |
| 市建筑渣土综合监管服务平台            |                                                     |            |
|                          |                                                     | -          |
|                          |                                                     |            |
|                          |                                                     |            |
|                          |                                                     |            |
|                          |                                                     |            |
| And in the second second |                                                     |            |
| 请选择角                     | e la la la la la la la la la la la la la            |            |
| 请选择角                     |                                                     |            |
| 请选择角                     | ne<br>feithig                                       |            |
| 请选择角                     | h B<br>HEI MÁZ                                      | standar or |
| 请选择角                     |                                                     |            |
| 清选择用                     |                                                     |            |

# 二、设备登记

施工单位登录"上海市建筑渣土综合监管服务平台",在"工

地视频识别"模块下的"设备登记信息"页面进行新增设备登记。列 表可根据状态、申请时间、点位名称、点位地址、供应商、管理部门、 管理层级进行筛选查询。

| 💊 上海市建筑渣土综 | 合监管 | 服务平台          |             |              |                                                                                                    | 工地视频            | 玩别 <sup>基本信息</sup> 。同 <sup>1</sup> | 2024-10-10<br>09:56:14 上海 |           |  |  |
|------------|-----|---------------|-------------|--------------|----------------------------------------------------------------------------------------------------|-----------------|------------------------------------|---------------------------|-----------|--|--|
| 车牌识别信息     | 6   | 车牌识别信         | a 设备者       | 新己信息 ×       |                                                                                                    |                 |                                    |                           | ≢         |  |  |
| 设备登记信息     | 121 | 备登记信息 / 5     | 合登记信息       | The Hellow   |                                                                                                    |                 |                                    |                           | と 研出 + 新聞 |  |  |
|            | 动动  | 类型 工油         |             | 状态 全部 🗸 申请时间 | <ul> <li>⑦ 开始目期 目</li> </ul>                                                                                                    | 至一級中日期          | 点位名称 点位名称                          | 8                         |           |  |  |
|            | 点低  | zielit dicore | t.          | 供应商 全部 🗸 管理  |                                                                                                    | 管理层级 <u>主</u> 章 | ◇ ○ 自時 ○ 重度                        | 0. 首向 C 重置                |           |  |  |
|            | 序号  | 站点类型          | 接入编号        | 名称           | 地址                                                                                                    | 状态              | 供应商                                | 申请时间                      | 操作        |  |  |
|            | 1   | 工地            | GD202400159 | 测试           |                                                                                                    | 设备调试中           | 上带                                 |                           | 20        |  |  |
|            | 2   | 工地            | GD202400154 | htIR8        | And the second second s | 设备调试中           | 上专                                 |                           | 20        |  |  |
|            | 3   | 工地            | GD202400140 | 》成工程3        | A CONTRACTOR OF A CONTRACTOR OFTA CONTRACTOR OFTA CONTRACTOR OFTA CONTRACTOR O | 设备调试中           | 上海                                 |                           | 20        |  |  |
|            |     |               |             |              |                                                                                                    |                 | pi,3 3€ 2055                       | <u>a</u> v <u>v</u> ,     | Prict 1 D |  |  |
|            |     |               |             |              |                                                                                                    |                 |                                    |                           |           |  |  |

施工单位点击" + 骊""按钮,进入"设备登记信息新增"

页面,填写基本信息和设备信息。(带"\*"的字段为必填项)

| 基本信息                      |       |               |          |         |                |                      |                                      |                     |                    |        |
|---------------------------|-------|---------------|----------|---------|----------------|----------------------|--------------------------------------|---------------------|--------------------|--------|
| * 站点类                     | 經型:   | IB            |          |         |                | 点位:                  | 1                                    | 一上海                 | 经度: 纬度:            |        |
| * 站点名                     | 3称:   | #9#Z > 1      | 网络入工地关键词 | 1       | 新増工地           | 1874                 | 上海虹桥国际机构                             | VIC                 | 川杨词 1033新铁 53      |        |
| 站点信                       | 息:    |               |          |         |                | 7                    | 0                                    | 588 <b>550</b>      | 上海潮东               | onen s |
| * 站点联系                    | 队:    | 网络入动动用的人      |          |         |                |                      | 余山国家森林公园<br>第335年 中山                 | 日本日本                | 古頃                 |        |
| *联系                       | 系人电话: | 副输入联系人电话      |          |         |                |                      | E F F                                | THE MENT            | 新场古镇 大治            | 河      |
| - 供应                      | )商:   | 全部            |          |         |                | 1: 读                 | 系统添加的工地将自动与一网                        | 通办系统同步,请勿 <b>在</b>  | 在一网通の申报时重复新増工地     | ŧ;     |
|                           |       |               |          |         |                | 2: 新                 | 增的工地在确认上线后会自动                        | 性成工地编号;             |                    |        |
|                           |       |               |          |         |                | 3. 38                | 计 脱漏力中提升清照音供提                        | 的工物编品与当前市面          | 600T ####          |        |
|                           |       |               |          |         |                | 3: 🏼                 | 过一网通办申报时请留意选择                        | 的工地编号与当前页面          | 面的工地编号一致;          |        |
| 苗                         | 新注:   |               |          |         |                | 3: 🗃                 | 过一网通办申报时请留意选择                        | 的工地编号与当前页面          | 面的工地编号一致;          | h      |
| 备信息                       | 註:    |               |          |         |                | 3: 通                 | 过一网通办申报时请留意选择                        | 的工地编号与当前页面          | 面的工地编号一致;          | A      |
| 番<br>(資格信息)<br>(資格名称:     | \$i1: | ~             | 段备国标号:   |         | * 设备经度(84经纬度); | 3: 🗃                 | 过一网通办申报时请留意选择<br>"设备纬度(84经纬度):       | 的工地编号与当前页面          | <b>8的工地编号一</b> 极;  | A      |
| 番<br>2.<br>金信息<br>* 设备名称: | 新注:   | ~ <b>`</b> ii | 设备国际号:   | * 型号信息: | * 设备经版(84经标版); | 3: 通<br>心应<br>* 相关参数 | 过一网通力中报时清韶意志将<br>* 设备纬度(84经纬度);<br>; | 的工地编导与当前页到<br>1921年 | <b>部的工地编号——</b> 极; | A      |

## 1、填写基本信息

(1) 已在绿容局申报出土的工地

1) 站点类型: 施工单位权限默认显示"工地";

2) 站点名称:施工单位选择在绿容局申报出土时填写的工地

所属区划和工地名称。目前,平台已实现和"一网通办"系统数据互通:如已申报多个工地,可关联多个工地数据:

| *站点类型:  | 工地                                                        | ~ |
|---------|-----------------------------------------------------------|---|
| * 站点名称: | 浦东新区                                                      |   |
| 站点信息:   | 编号: PD20240617002<br>地址: 上海市浦东新区上钢新村街道, 耀华路、耀江路路口西侧滨江绿地下方 |   |
|         | 编号: PD20240913006<br>地址: 上海市浦东新区上钢新村街道, 耀华路、耀江路路口西侧滨江绿地下方 |   |

- 3) 站点联系人;
- 4) 联系人电话;
- 5) 供应商:施工单位选择该站点设备供应商;

6)点位经、纬度:施工单位搜索工地大致位置后,通过鼠标点击地图精确锁定具体地点,系统会自动关联出该点位的经、纬度。

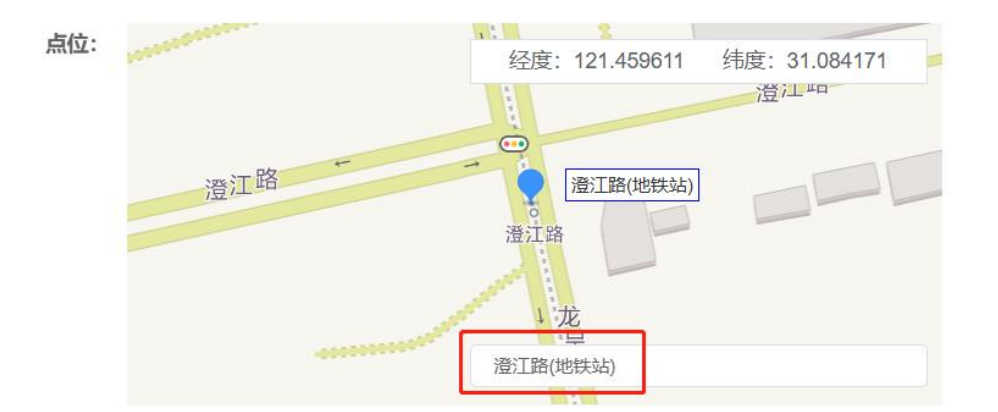

### (2) 未在绿容局申报出土的工地

1) 站点类型: 施工单位权限默认显示"工地";

2)点击"<sup>新谓工地</sup>",施工单位填写工地信息,包含工程名称、 工程地址、建设工期、工程类别、建设管理层级、管理部门、是否央 企建设单位、建设工程规划许可证、报建号、建设单位信息、总包单 位信息、运输单位信息及外运量(涵盖至少以下一种类别:工程渣土、 废弃混凝土、工程泥浆、装修垃圾、拆房垃圾)、就地干化泥浆量;

| × (<br>开始日間 産<br>総計時約回<br>・ () 県、 | 960/9604<br>1006/230                                         | 7                                                                                                    | ・工程展号:<br>・工程展号:<br>・管理部门:<br>建设工程規划<br>施工许可证:<br>:1 (2004位)<br>・ 20単位:<br>・<br>・<br>取扱して<br>・<br>・<br>・<br>・<br>に<br>、<br>・<br>に<br>、<br>、<br>、<br>、<br>、<br>、<br>、<br>、<br>、<br>、<br>、<br>、<br>、 | 市販点工程 ~<br>(ALAFEERAC)                                                                                  | 1191  | 7        |    |
|-----------------------------------|--------------------------------------------------------------|----------------------------------------------------------------------------------------------------|----------------------------------------------------------------------------------------------------|----------------------------------------------------------------------------------------------------|-------|----------|----|
| ○ 単                               | 19.04 (2016)<br>19.04 (2016)<br>19.04 (2016)<br>19.05 (2016) | 25                                                                                                    | * 工程类别:<br>* 管理部门:<br>庫设工程规划<br>施工许可证:<br>:1 (2004位)<br>* 总包单位:<br>* 単位地址:<br>* 联系人:                                                                                                    | 市重点工程 ✓           市直点工程         ✓           第35月世界第(1)         ✓           体可证:            上局弦感覚範疇技有限公司 | 1191  | 2        |    |
| 귀대(DH) 至<br>1921년193708<br>5 ○ 是  | 1994-238<br>1930:                                            | 25                                                                                                    | * 工程类别:<br>* 管理部():<br>                                                                                                    | 市銀点工程 ~           (4)法师世界部(1)           许可证:   上局法规管解析技有限公司                                             | 1201  | 22       |    |
| 142世193008<br>5 〇 <b>是</b>        | 性别:                                                          | 25                                                                                                    | * 管理部的1:<br>                                                                                                    | (10.59 生1996())<br>許可证:<br>上海法政智能科技有限公司                                                                 | (生初): | 5        |    |
| \$ ○ 是.                           | 性别:                                                          | 25                                                                                                    | 建设工程规划<br>施工许可证:<br>第 急权仰仪<br>* 总包单位:<br>* 单位地址:<br>* 联系人:<br>* 联系人:                                                                                                    | 件可证:<br>上現法教智能科技有限公司                                                                                    | (生初): | 男        |    |
|                                   | 性别:                                                          | 57                                                                                                    | (編) (11) (11) (11) (11) (11) (11) (11) (                                                                                                    | 许可证:<br>上海运政智能科技的第公司                                                                                    | 性别:   | 男        |    |
|                                   | 性别:                                                          | 男                                                                                                    | 施工许可证:<br>:: (340040)<br>* 总包单位:<br>* 单位地址:<br>* 联系人:                                                                                                    | 上海弦數實能科技自我公司                                                                                            | 性别:   | <b>9</b> |    |
|                                   | 性别:                                                          | 55                                                                                                    | 11 总包绅位:<br>* 总包绅位:<br>* 单位地址:<br>* 联系人:                                                                                                    | 上海弦散智能科技有限公司                                                                                            | 性别:   | 5        |    |
|                                   | 性别:                                                          | 男                                                                                                    | * 总包单位:<br>* 单位地址:<br>* 联系人:                                                                                                    | 上海弦數智能科技有限公司                                                                                            | 性别:   | 男        |    |
|                                   | 性别:                                                          | 93                                                                                                    | * 单位地址:<br>* 联系人:                                                                                                    |                                                                                                    | 性别:   | 男        |    |
|                                   | 性别:                                                          | 89<br>27                                                                                                    | · 联系人:                                                                                                    |                                                                                                    | 性别:   | 男        |    |
|                                   |                                                              |                                                                                                    | • 17¥≈7aba3≠.                                                                                                    |                                                                                                    |       |          |    |
|                                   |                                                              |                                                                                                    |                                                                                                    |                                                                                                    |       |          |    |
|                                   |                                                              |                                                                                                    |                                                                                                    |                                                                                                    |       |          |    |
|                                   |                                                              |                                                                                                    |                                                                                                    |                                                                                                    |       |          | 返回 |
|                                   |                                                              |                                                                                                    |                                                                                                    |                                                                                                    |       |          |    |
|                                   |                                                              |                                                                                                    | <b>11</b> 废弃混凝土                                                                                                    |                                                                                                    |       |          |    |
|                                   |                                                              |                                                                                                    | 运输单位:                                                                                                    |                                                                                                    |       |          |    |
|                                   | 性别:                                                          | 男                                                                                                    | 联系人:                                                                                                    |                                                                                                    | 性别:   | 劳        |    |
|                                   |                                                              |                                                                                                    | 联系电话:                                                                                                    |                                                                                                    |       |          |    |
|                                   |                                                              |                                                                                                    | 外运量(吨):                                                                                                    |                                                                                                    |       |          |    |
| 开始日期                              | 至                                                            | 结束日期                                                                                                    | 排放工期:                                                                                                    | O HAD                                                                                                   | Ŧ     | 統由日期     |    |
|                                   |                                                              |                                                                                                    | II 装修拉设                                                                                                    |                                                                                                    |       |          |    |
|                                   |                                                              |                                                                                                    | 运输单位:                                                                                                    |                                                                                                    |       |          |    |
|                                   | 性别:                                                          | 男                                                                                                    | 联系人:                                                                                                    |                                                                                                    | 性别:   | 男        |    |
|                                   |                                                              |                                                                                                    | 联系电话:                                                                                                    |                                                                                                    |       |          |    |
|                                   |                                                              |                                                                                                    | ALST III rades                                                                                                    |                                                                                                    |       |          |    |
|                                   |                                                              |                                                                                                    | 2四五重(吧):                                                                                                    |                                                                                                    |       |          |    |
| 开始日期                              | 至                                                            | 結束日期                                                                                                    | 排放工期:                                                                                                    | G 开始日期                                                                                                  | 至     | 结束日期     |    |
|                                   |                                                              |                                                                                                    |                                                                                                    |                                                                                                    |       |          |    |
|                                   |                                                              |                                                                                                    | ** 就地                                                                                                    | 于化泥浆                                                                                                    |       |          |    |
|                                   |                                                              |                                                                                                    | 就地干                                                                                                    | 化(吨):                                                                                                   |       |          |    |
|                                   | 性别:                                                          | 男力                                                                                                    |                                                                                                    |                                                                                                    |       |          |    |
|                                   |                                                              | 122                                                                                                    |                                                                                                    |                                                                                                    |       |          |    |
|                                   |                                                              |                                                                                                    |                                                                                                    |                                                                                                    |       |          |    |
|                                   | 7%6638                                                       | 11201:<br>The Carl M &<br>11201:<br>The Carl M &<br>11201:<br>11201: | 住助: 戸<br>780638 至 50年638<br>住助: 戸<br>780638 至 50年638<br>住助: 戸<br>780638 至 50年638<br>「田田田田田田田田田田田田田田田田田田田田田田田田田田田田田田田田田田田                                                                           |                                                                                                    |       |          |    |

平台新增的工地将自动与"一网通办"系统同步,请勿在"一网 通办"申报时重复新增工地;新增的工地在确认上线后会自动生成工 地编号;通过一网通办申报时,请留意选择的工地编号与当前页面的 工地编号是否一致,以确保数据能够顺利互通;

|                |                      | 上海市建设工程垃圾<br>处置证 |          |
|----------------|----------------------|------------------|----------|
| D1PD2024 02=03 | 3*V091               |                  |          |
|                |                      | 0                |          |
| 内容一致           | 编号: PD202<br>地址: 上海市 | 4(3002)<br>浦东新区  |          |
| 站点信息:          | 上海                   |                  |          |
| * 站点名称:        | 浦东新区                 |                  | ∑间 ⊗新増工地 |

3) 站点联系人;

4) 联系人电话;

5) 供应商:施工单位选择该站点设备供应商;

6) 点位经、纬度:施工单位搜索工地大致位置后,通过鼠标点击地图精确锁定具体地点,系统会自动关联出该点位的经、纬度。

### 2、填写设备信息

施工单位填写设备信息,包含设备名称、设备国标号、设备经度 (84 经纬度)、设备纬度(84 经纬度)、设备品牌、型号信息、相关参 数、设备照片(大小不超过1M)。

点击"<sup>∞加设备</sup>"或"<sup>删除</sup>",施工单位可添加/删除设备, 设备应包含入口车牌识别、入口高位抓拍、出口车牌识别、出口高位 抓拍。

| 设留名称:   | 出口车牌识别 | 设备国际号:  | GB/T 28181-20 | 16          | "拔窗经度(84经纬度):         | 30.96 | 0077   | "拔留纬度(84经纬度):    | 121.57308     |     |
|---------|--------|---------|---------------|-------------|-----------------------|-------|--------|------------------|---------------|-----|
| *设备品牌:  | 海康威視   |         | *型号信息:        | iDS-TCM403- | GD/F; iDS-TCM403-GD/B |       | •相关参数: | 智能高清摄像机 1/1.8英寸4 | 00万像素CMOS,分辨率 | 册你余 |
| 设备照片:   | 点击上传   |         | 安装场景照片:       | 点击上传        |                       |       | 安装合同:  | 点击上传             |               |     |
| * 设备名称: | 全部     | *设备国标号: |               |             | *设备经度(84经纬度):         | 1200  |        | * 设备纬度(84经纬度):   | 15.0X         |     |
| *设备品牌:  |        |         | *型号信息:        |             |                       |       | *相关参数: |                  |               | 册称余 |
| 设备照片:   | 点击上传   |         | 安装场景照片:       | 点击上传        |                       |       | 安装合同:  | 点击上传             |               |     |

3、平台生成"接入编号"

在填写完设备信息后,施工单位点击"<sup>保存</sup>"按钮,平台将自 动生成该站点的"接入编号"。

| 设备名称:             | 出口车牌识別 >                      | "设备国标号: | GB/T 28181-20 | 116         | *设备经度(84经纬度):          | 31.117416 | *设备纬度(84经纬度):       | 121.636474    |              |  |
|-------------------|-------------------------------|---------|---------------|-------------|------------------------|-----------|---------------------|---------------|--------------|--|
| 设备品牌:             | 11                            |         | *型号信息:        | 111         |                        | * 相关参数:   | 111                 |               |              |  |
| 设备照片:             | 点击上传                          |         | 安装场景照片:       | 点击上传        |                        | 安装合同:     | 点击上传                |               |              |  |
|                   | Snipaste_2024-10-10_11-46-11. | .png    |               | Snipaste_20 | 024-10-10_11-46-11.png |           | Snipaste_2024-10-10 | _11-46-11.png |              |  |
|                   |                               |         |               |             |                        |           |                     |               | 35 Junio 4   |  |
|                   |                               |         |               |             |                        |           |                     |               |              |  |
|                   |                               |         |               |             |                        |           |                     |               | ¥Ø           |  |
|                   |                               |         |               |             |                        |           |                     |               | ¥闭           |  |
| <b>二</b>          |                               |         |               |             |                        |           |                     |               | <u></u><br>Х |  |
| 意                 | <b>启号:</b> GD202400154        |         |               |             |                        |           |                     |               | ¥Ø           |  |
| 言急<br>接入:<br>备名称: | 編号: GD202400154               | 设备国际号:  |               |             | * 设备经度(84经纬度)          |           | * 设备纬度(84经4         | i@):          | 关闭           |  |
| 言念<br>接入計<br>备名称: | ■号: GD202400154               | 设备国际号:  | ·型号信息:        |             | * 设备经度(84经纬度)          | · 相关#     | * 设备纬度(04经4<br>数:   | 藏):           | ¥Ø (         |  |

## 三、密钥管理

施工单位登录"上海市建筑渣土综合监管服务平台"后,在"基本信息"模块下的"供应商密钥管理"页面进行密钥管理。列表可根据业务是否启用、供应商名称、密钥名称、统一社会信用代码进行筛选查询。

施工单位点击"<sup>Q</sup>"按钮,查看该供应商密钥信息,包含密钥 名称、所属单位、秘钥 key、秘钥值、业务是否启用、备注。

| 💧 上海市建筑渣土 | 综合 | 监管服务平台        |         |       |         |      |      | 工地视频识别   | □ 基本信 | 息     | 2024-10-10<br>13:07:57 | 上海           |        |
|-----------|----|---------------|---------|-------|---------|------|------|----------|-------|-------|------------------------|--------------|--------|
| 供应商密钥管理   | Ð  | 供应商密钥         | 1管理 ×   |       |         |      |      |          |       |       |                        |              | ŧ      |
|           |    | 供应商密钥管理       | 供放商密钥管理 | l.    |         |      |      |          |       |       |                        |              | + 新聞   |
|           |    | <b>业务启用</b> 是 |         | 供应商   | 印应南名称横相 | 00   | 密钥名称 | 密明名称模糊查询 | 所属单位  | 所屬单位書 | 積查询                    |              |        |
|           |    | 统一社会信用代码      | 统一社会信用代 | 科模糊香油 | の一部時    | の重置  |      |          |       |       |                        |              |        |
|           | 店  | 喝             | 密钥名称    |       | 供       | 应商名称 |      | 所属单位     |       |       | 统一社会信用代码               | 8            | 操作     |
|           |    | 1             |         |       |         |      |      | 上海       |       | ę     | 131011575570340        | 09U          | 2 Q    |
|           |    | 2             |         |       |         |      |      | 上潮       |       | 9     | 310110MA7HAYT          | 07A          | e a    |
|           |    |               |         |       |         |      |      |          |       | 共2条   | 10条/页 \vee             | ć <b>1</b> > | 前往 1 页 |

| 💧 上海市建筑渣土线 | 宗合监管朋 | 時平台            | 工地视频识别 基                                                                                                    | 体信息 『  | 2024-10-10<br>13:31:22 |            |
|------------|-------|----------------|----------------------------------------------------------------------------------------------------|--------|------------------------|------------|
| 供应商密钥管理    | E (   | #应商密钼管理 ×      |                                                                                                    |        |                        | ŧ          |
|            | ¢.    | 供应商密钥管理编       | a.                                                                                                    |        | ×                      | -+: 1010   |
|            | ¥Ł    | 供应商密钥管理查看      |                                                                                                    |        |                        |            |
|            | 统     | 密钥名称:          | And the second second sec |        |                        |            |
|            | 序号    | 所属单位:          | Character Million                                                                                                    |        | 法信用代码                  | 操作         |
|            | 1     | 秘钥key:         |                                                                                                    | 复制     | IA1H7DPU2N             | 2 Q        |
|            | 2     | 秘钥值:           | the state of the second second s                                                                                                    | 复制     | 755703409U             | 20         |
|            | 3     | 业客户田·          | 8 #                                                                                                    |        | IA7HAYT07A             | 2 Q        |
|            |       | aconaro.       | M. ME                                                                                                    |        | ~ <                    | 1 > 前往 1 页 |
|            |       | <b></b><br>音注: | 時輸入部注                                                                                                    | 4      |                        |            |
|            |       |                |                                                                                                    |        |                        |            |
|            |       |                |                                                                                                    |        |                        |            |
|            |       |                |                                                                                                    | Ad Min |                        |            |
|            |       |                |                                                                                                    | 天闭     |                        |            |
|            |       |                |                                                                                                    |        |                        |            |

1、新增供应商

施工单位点击" + ﷺ "按钮,进入"新增供应商密钥管理"

页面,再点击" + 瓣 "新增供应商。

| 🔥 上海市建筑 | <b>轨渣土综合</b> | 监管服务平台          |                                              |               | I             | 电视频识别 基本信息                | 2024-10-11<br>16:46:55 |                            |
|---------|--------------|-----------------|----------------------------------------------|---------------|---------------|---------------------------|------------------------|----------------------------|
| 供应商密钥管理 |              | 供应商家钼管理 ×       |                                              |               |               |                           |                        | ŧ                          |
|         |              | 供应商來組營彈 / 供应商來組 | 278)                                         |               |               |                           |                        | + 新增                       |
|         |              |                 | Historia management                          | \$947 P2      | 65 REMAIN     | C THE AMERICAN            | 料合信用作用                 |                            |
|         |              | TOPHI I         | DOTHER INCOMPANY                             | CONTRACTOR DO | 14(net-ic)7   | HALING AN ET ALCONELET DR | 112010101010           | CHICKED EXT VERY SOME ELEM |
|         |              | の画面の画面          |                                              |               |               |                           |                        |                            |
| 124     |              |                 |                                              |               |               |                           | a 2024 40 44 1         |                            |
| 🔥 上海市建筑 | 航渣土综合        | 监管服务平台          |                                              |               | IH            | 飒频识别 基本信息                 | 16:41:32               |                            |
| 供应商密钥管理 |              |                 |                                              |               |               |                           |                        | ŧŧ                         |
|         |              | 1代应用否钥官理 ×      |                                              |               |               |                           |                        |                            |
|         | 新增供应商        | 每密钥管理-请选择一个供应商  | 5                                            |               |               |                           |                        | ×                          |
|         |              |                 |                                              |               |               |                           |                        | 制意向                        |
|         | 是否           | 副除 吉 、          | 简称 简称 國際 國際 國際 國際 國際 國際 國際 國際 國際 國際 國際 國際 國際 | 全称橫關語詞        | 统一社会信用代码      | 统一社会信用代码模糊面词              |                        |                            |
|         | 0.555        | C 2011 + 2012   |                                              |               |               |                           |                        | 操作                         |
|         | 100          | Histopetitika   | (Hdum.A.D)                                   | my 87 I       | ny 87 1 db) E | 体 社会广田伊丽                  | 19.00                  | & Q                        |
|         | 1            | 1212210310140   | 特別国際王作                                       | RKSR A        | 状於入唱店         | 91210116MA14700112        | BRTF                   | 2 Q                        |
|         | 2            | 短桁彩技            | 上海が感冒的時代内容なら                                 |               |               | 91310109572659177G        |                        | ) example 1 m              |
|         | 3            | 新念建筑            | 上海新念建筑工程安装有限公司                               |               |               | 913101207505686317        | 0                      | ma i a                     |
|         | 4            | 鼎憲实业            | 上海鼎憲实业有限公司                                   |               |               | 91310117MA1J38YHX4        | 0                      |                            |
|         | 5            | 帆蓝智能            | 上海机蓝智能科技有限公司                                 |               |               | 91310117MA1J184K2F        | 0                      |                            |
|         | 6            | 中鑫优创            | 中鑫优创有限公司                                     |               |               | 91310115MA1H7FHU7J        | 0                      |                            |
|         | 7            | 亦均智能            | 上海亦均智能科技有限公司                                 |               |               | 91310114MABUPHXY57        | •                      |                            |
|         | 8            | 弘延工程            | 上海弘延工程技术有限公司                                 |               |               | 91310120MA1HQG5M1F        | • •                    |                            |
|         | 9            | 厚网通讯            | 上海厚网通讯科技有限公司                                 |               |               | 91310120MA1HMQYQ4         | •                      |                            |
|         | 10           | 服春电子科技          | 上海服春电子科技有限公司                                 |               |               | 913101203246412505        | 0                      |                            |
|         |              |                 |                                              |               | 共 29 条 10务    | 》页 ~ < 1 2                | 3 > 前往 1               | 页                          |
|         |              |                 |                                              |               |               |                           |                        |                            |

施工单位填写供应商简称、供应商全称、区县、地址、联系人、联系电话、统一社会信用代码,点击" ( ),完成新增供应商。

| 🔥 上海市建筑 | <b>范</b> 土综合监管服务     | 平台         |                           |         | 工地税      | <sub>颂识别</sub> 基本信 | e e | 2024-10-11<br>16:41:48 |   |        |    |
|---------|----------------------|------------|---------------------------|---------|----------|--------------------|-----|------------------------|---|--------|----|
| 供应商密钥管理 | ■供应                  | 商密钥管理 ×    |                           |         |          |                    |     |                        |   | ŧ      | 11 |
|         | 新增供应商密钥管钮            | 供应商新增      |                           |         |          |                    | ×   |                        | × | + 897  |    |
|         |                      | 供应商新增      |                           |         |          |                    |     |                        |   |        |    |
|         | 是古動除言                | "供应商简称:    | 诸喻人的政府简称                  |         |          |                    |     |                        |   |        |    |
|         | 0 <del>6</del> 9 0 8 | *供应商全称:    | 请输入供助商全称                  |         |          |                    |     |                        |   | 操作     |    |
|         | 序号                   | - 区县:      | 纳热样                       | - 地址:   | 游输入地站    |                    |     | Heft-                  |   | L Q    |    |
|         | 1                    | * 联系人:     | 捐稿入取乐人                    | "联系人电话: | 语输入联系人电话 |                    |     | 0                      |   |        |    |
|         | 2                    | * 临一社会信    | 田仟辺, ame X (c _ 3) - 0.05 |         |          |                    |     | 0                      |   | > 前往 1 | Ţ  |
|         | 4                    | NG 14.4410 | Internet Contraction      |         |          |                    |     | 0                      |   |        |    |
|         | 5                    |            |                           |         |          |                    |     | 0                      |   |        |    |
|         | 6                    |            |                           |         |          |                    |     | 0                      |   |        |    |
|         | 7                    |            |                           |         |          |                    |     | 0                      |   |        |    |
|         | 8                    |            |                           |         |          |                    |     | 0                      |   |        |    |
|         | 10                   |            |                           |         |          | 44.700             | -   | 0                      |   |        |    |
|         |                      |            |                           |         |          | 关闭                 | 联任  | 前往 1                   | 页 |        |    |

## 2、新增供应商密钥

在新增供应商后,施工单位点击"<sup>●</sup>"按钮,新增供应商密 钥,点击"<sup>确定</sup>"后,系统自动生成供应商密钥。

| 🕗 上海市建筑渣土综合监管服务平台 |            |             |                |              | It                 | 蜿蜒明 基本信息           | 2024-10-11<br>16:49:28 |            |
|-------------------|------------|-------------|----------------|--------------|--------------------|--------------------|------------------------|------------|
| 供应商密钥管理           |            | 供应商密钥管理 ×   |                |              |                    |                    |                        | ŧ          |
|                   | 新増供应商密制    | 月管理-请选择一个供应 | 商              |              |                    |                    |                        | × + \$512  |
|                   | 是否删除       | 西 ~         | 简称 前的模糊面词      | <b>全称视频的</b> | 统一社会信用代码           | 统一社会信用代码模糊查询       |                        |            |
|                   | Q 2000     | 2 重置 + 新期   |                |              |                    |                    |                        | 操作         |
|                   | 序号         | 供应商简称       | 供应商全称          | 联系人          | 联系人电话              | 统一社会信用代码           | 操作                     | 2 0        |
|                   | 1          | 小慧智能科技      | 上海小慧智能科技有限公司   |              |                    | 91310115MA1H7DPU2N | •                      | <i>2</i> Q |
|                   | 2          | 领拓科技        | 上海锁拓科技有限公司     |              |                    | 91310109572659177G | 0                      | > 前往 1 页   |
|                   | 3          | 新念建筑        | 上海新念建筑工程安装有限公司 |              |                    | 913101207505686317 | •                      |            |
|                   | 4          | 鼎寶实业        | 上海殿實实业有限公司     |              |                    | 91310117MA1J38YHX4 | 0                      |            |
|                   | 5          | 帆蓝智能        | 上海机蓝智能科技有限公司   |              |                    | 91310117MA1J184K2F | •                      |            |
|                   | 6 中鑫优创有限公司 |             |                |              | 91310115MA1H7FHU7J | 0                  |                        |            |
|                   |            | 是否确认新       | 沂增             |              |                    | ×                  |                        |            |
|                   |            | 项目名称:       |                |              |                    |                    |                        |            |
|                   |            | 备注:         | 备注             |              |                    | l.                 |                        |            |
|                   |            |             |                |              | ×                  | 闭确定                |                        |            |

# 3、供应商密钥管理

施工单位点击" <sup>《</sup> "按钮,进入"供应商密钥管理编辑"页面,通过选择业务是否启动,对供应商密钥进行启用/停用管理。

|            | 服务平台                | 工地视频识别                                                                                                    | 基本信息 | Ē  | 2024-10-10               |            |
|------------|---------------------|----------------------------------------------------------------------------------------------------|------|----|--------------------------|------------|
| 供应商密钥管理    | 供应商密钥管理 × 供应商密钥管理编辑 | a                                                                                                    |      | ;  | ×                        | ÷ 200      |
| AF         | 供应商密钥管理编辑           |                                                                                                    |      |    |                          | _          |
| 統          | 密钥名称: 所属单位:         | The second second second second second second second second second second second second second second second se |      |    | S /a m /bm               | 499.65-    |
| 130°3<br>1 | 秘钥key:              |                                                                                                    |      | 复制 | IA1H7DPU2N               | - 47%E     |
| .3         | 秘钥值:                |                                                                                                    |      | 复制 | 755703409U<br>1A7HAYT07A | e a<br>e a |
|            | 业务启用:               | 香 <u>最</u><br>清龄入硕注                                                                                             |      |    | •                        | 1 ) 前往 1 页 |
|            |                     |                                                                                                    |      | 6  |                          |            |
|            |                     |                                                                                                    |      |    |                          |            |
|            |                     |                                                                                                    | 关闭   | 保存 |                          |            |
|            |                     |                                                                                                    | 天闭   | 保存 |                          |            |

#### 四、设备上线

施工单位将"接入编号"、"秘钥 key"、"秘钥值"发给供应 商,供应商通过接口上传该站点的测试记录数据。

在供应商上传测试记录数据完成后,施工单位登录"上海市建筑 渣土综合监管服务平台",在"工地视频识别"模块下的"设备登记 信息"页面,查看相关设备的测试记录。数据应包含车牌号、点位名 称、点位地址、进出方向、车型、抓拍时间、门号以及车辆抓拍等关 键信息。

在仔细核对测试记录上传的照片符合既定要求后,施工单位可点 击操作" <sup>②</sup>"按钮,随后点击"直接上线"按钮,标志着该设备正 式投入使用。同时,供应商需及时切换至正式接口,并确保后续上传 的数据准确无误。

| 站点 | 送型 全部  |          | 状态 全部 🗸  | 申请时间 | ⑤ 开始日期 | 至  | 结束日期 | , di  | 立名称 点位 | 名称                  |        |
|----|--------|----------|----------|------|--------|----|------|-------|--------|---------------------|--------|
| 点位 | 地址 点应地 | 斑        | 供应商 全部 > | Q 查询 | の無間    |    |      |       |        |                     |        |
|    |        |          |          |      |        |    |      |       |        |                     | 待申请: 1 |
| 序号 | 站点类型   | 点位编号     | 名称       |      |        | 地址 |      | 状态    | 供应商    | 申请时间                | 操作     |
| 1  | 工地     | GD202400 |          |      | 100    |    |      | 设备调试中 |        | 2024-09-30 11:05:56 | 2a     |

| Samress. |     |                 |                 |               |      |    |                     |     |                                 |
|----------|-----|-----------------|-----------------|---------------|------|----|---------------------|-----|---------------------------------|
| 序号       | 车牌号 | 三联单编号           | 点位名称            | 点位地址          | 进出方向 | 车型 | 抓拍时间                | 门号  | 车辆抓拍                            |
| 1        |     | SHCWS2024100500 | 南汇支线 (两港市域铁路) 工 | 南汇新城镇乔柏路1401号 | 进站   |    | 2024-10-05 19:36:51 | 一号门 | 豫SK1B21_side<br>豫SK1B21_front   |
| 2        |     | SHCWS2024100500 | 南汇支线 (两港市域铁路) 工 | 南汇新城镇乔柏路1401号 | 进站   |    | 2024-10-05 19:36:40 | -90 | 豫SK1B2_side_i<br>豫SK1B2_front_i |
| 3        |     | SHCWS2024100500 | 南汇支线 (两港市域铁路) 工 | 南汇新城镇乔柏路1401号 | 进站   |    | 2024-10-05 16:17:51 | 一号门 | 皖SG9X74_side<br>皖SG9X74_front   |
| 4        | -   | SHCWS2024100500 | 南汇支线 (两港市城铁路) 工 | 南汇新城镇乔柏路1401号 | 进站   |    | 2024-10-05 16:17:36 | 一号门 | 皖SG9X74_side<br>皖SG9X74_front   |
| 5        |     | SHCWS2024100500 | 南汇支线 (两港市城铁路) 工 | 南汇新城镇乔柏路1401号 | 进站   |    | 2024-10-05 16:17:23 | —号门 | 皖SG9X74_side<br>皖SG9X74_front   |
| 6        |     | SHCWS2024100500 | 南汇支线 (两港市域铁路) 工 | 南汇新城镇乔柏路1401号 | 进站   |    | 2024-10-05 16:17:07 | —号门 | 皖SG9X74_side<br>皖SG9X74_front   |
| 7        |     | SHCWS2024100500 | 南汇支线 (两港市城铁路) 工 | 南汇新城镇乔柏路1401号 | 进站   |    | 2024-10-05 12:42:21 | —号门 |                                 |
| 8        |     | SHCWS2024100500 | 南汇支线 (两港市域铁路) 工 | 南汇新城镇乔柏路1401号 | 进站   |    | 2024-10-05 12:40:22 | -90 | 浙田7K530_side…<br>浙田7K530_front… |
| 9        |     | SHCWS2024100500 | 南汇支线 (两港市城铁路) 工 | 南江新城镇乔柏路1401号 | 进站   |    | 2024-10-05 12:39:30 | 一号门 | 》师B7K530_front                  |
| 10       |     | SHCWS2024100400 | 南汇支线 (两港市域铁路) 工 | 南汇新城镇乔柏路1401号 | 进站   |    | 2024-10-04 20:08:11 | 一号门 | i产CED012_side<br>i产CED012_front |

## 五、数据查看

设备上线后,施工单位应对设备进行维护和管理,可通过"工地 视频识别"模块下的"车牌识别信息"页面,查看相关设备的点位抓 拍记录。列表可根据进出点位时间、点位编号、车牌号进行筛选查询。

| 👌 上海市建筑渣土综 | 合监管服务平台                |                          |        | 工地视频识别    | 基本信息 『 | 2024-10-11<br>17:09:59 | )      |
|------------|------------------------|--------------------------|--------|-----------|--------|------------------------|--------|
| 车牌识别信息     | ➡ 车牌识别信息 设备            | 登记信息 ×                   |        |           |        |                        | ŧ      |
| 设备登记信息     | 车牌识别信息 / 车牌识别信息        |                          |        |           |        |                        | * 98   |
|            | 进出点位时间-起始 📄 2024-10-01 | 进出点位时间-结束 📑 进出点          | 位时间-结束 | 点位类型 全部 🗸 | 车辆 车辆  | 9                      |        |
|            | <b>联单编号</b> 联冲编号       | 点位编号<br>点位编号<br><br><br> |        |           |        |                        |        |
|            | 序号 单号                  | 车牌 计量时间                  | 系统时间   | 点位名称      | 点位类型   | 返回内容                   | 点位抓拍   |
|            |                        |                          | 暫无数据   |           |        |                        |        |
|            |                        |                          |        |           | 共0条 10 | M2/页 ∨ ( <b>1</b> >    | 前往 1 页 |
|            |                        |                          |        |           |        |                        |        |

# 附录:《低位抓拍照片、高位摄像头的联动抓拍照片补充说明》

低位抓拍照片、高位摄像头的联动抓拍照片补充说明一、低位摄像头抓拍照片

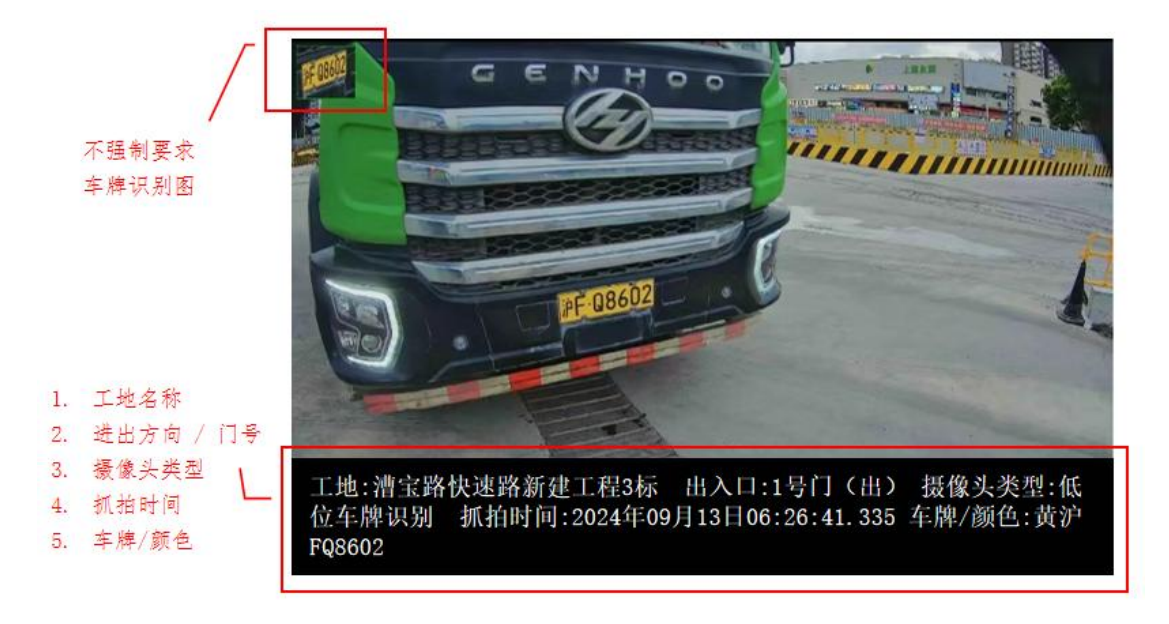

入口低位水印参考:工地:漕宝路快速路新建工程3标 出入口:1号门(入) 摄像头
 类型:低位车牌识别 抓拍时间:2024年09月13日06:26:41.335 车牌/颜色:黄沪FQ8602

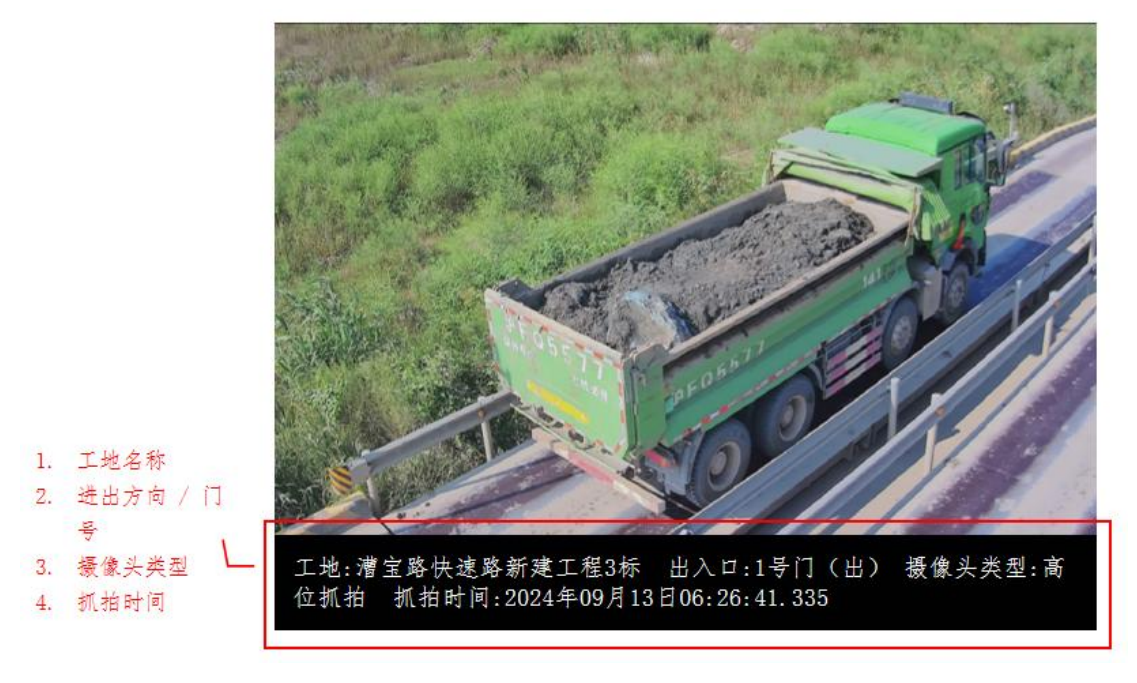

# 二、高位摄像头的联动抓拍照片

入口高位水印参考:工地:漕宝路快速路新建工程3标 出入口:1号门(入) 摄像头 类型:高位抓拍 抓拍时间:2024年09月13日06:26:41.335